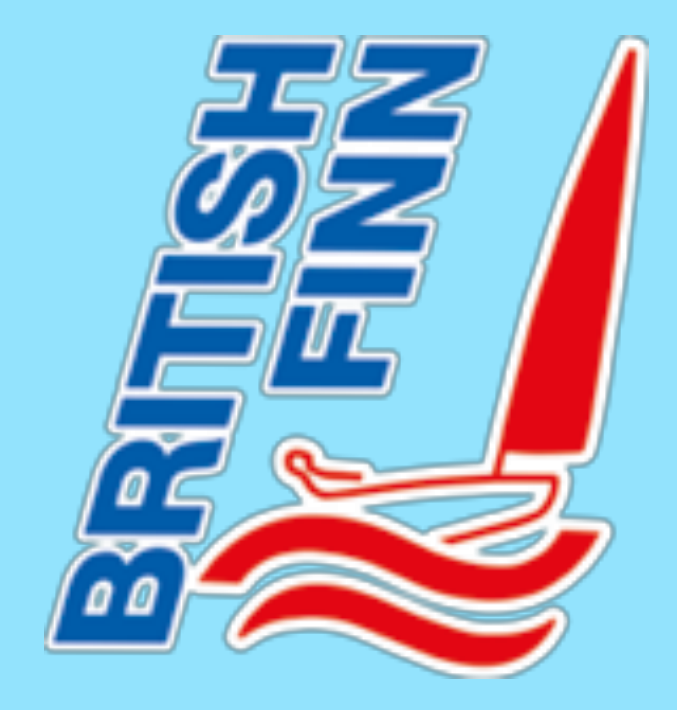

# BRITISH FINN ASSOCIATION

Membership Services via Webcollect - updated November 2018

WebCollect Privacy Policy https://webcollect.org.uk/helptopic/privacy-notice

### **BFA WebCollect Membership services - home page**

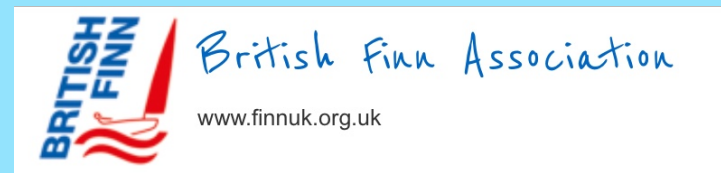

### Powered by WebCollect

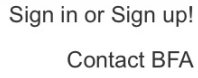

|    |        | _ |
|----|--------|---|
| My | basket | > |

### Welcome to British Finn Association

### Manage your BFA membership online

Please select from the categories below, or check out our upcoming events on the calendar. We will be extending the use of online services during 2018. At present you can maintain your contact information upto date to ensure you receive newsletters and other information, apply for or renew your annual subscription, apply for or renew a Personal Sail Number (PSN) and pay either by bank transfer, GoCardless a direct debit system, or even by cheque, however please make all applications online!

#### Membership

The British Finn Association offers any Finn Owner or Finn sailor the opportunity to become a Full Member which includes membership of the International Finn Association and enables sailors to race a Finn anywhere in the UK or indeed the rest of the world and to be a member of the world wide Finn Community.

Prospective Finn sailors/owners or supporters of the Finn are welcome to join as an Associate Member.

Under 23 years old? - You can benefit from a reduced Membership fee and, if you are a top level sailor, an opportunity to join the U23 Finn Squad which receives substantial support from the BFA.

**Existing Members** 

New Members

Browse subscriptions >

Renew subscriptions >

Access your account >

| LIST                | Cale    | ndar | Searc | n   |     |       |  |
|---------------------|---------|------|-------|-----|-----|-------|--|
| Dooon               | abor 20 | 17   |       |     |     | ລາcal |  |
| December 2017 today |         |      |       |     |     |       |  |
| Mon                 | Tue     | Wed  | Thu   | Fri | Sat | Sun   |  |
| 27                  | 28      | 29   | 30    | 1   | 2   | 3     |  |
| 4                   | 5       | 6    | 7     | 8   | 9   | 10    |  |
| 11                  | 12      | 13   | 14    | 15  | 16  | 17    |  |
| 18                  | 19      | 20   | 21    | 22  | 23  | 24    |  |
| 25                  | 26      | 27   | 28    | 29  | 30  | 31    |  |
|                     |         |      |       |     |     |       |  |

Sat Dec 16 2017

**Events** 

Christchurch Sailing Club - Class 4 Race 09:30

Events - search or view the Calendar either as a List of events or a Calendar. Today's date is highlighted in yellow, events are orange and the next event is blue.

If your local club organises any races and is happy for visiting Finns to join in please email the details to membershipsec@finnuk.org.uk

Manage your Membership Join BFA, set up your account on Webcollect (or sign in if you have one) Pay your subscription by bank transfer, GoCardless or cheque. Purchase or renew a Personal Sail No (PSN) Make donations to BFA.

VISIT BFA WEBCOLLECT https://webcollect.org.uk/bfa

Maintain your Contact details up to date. Express your preferences.

### MY BFA SIGN IN OR SIGN UP!

If you already have a

in with your email

address and password

and click on "Login"

WebCollect account sign

| British Finn Association<br>www.finnuk.org.uk                                                                                                    | Powered by WebCollect Sign in c<br>Co<br>My basket > Ch                                                                                                    | If not then Sign Up with                                                                                                    |
|----------------------------------------------------------------------------------------------------|----------------------------------------------------------------------------------------------------|----------------------------------------------------------------------------------------------------|
| Already have an account with WebCollect?<br>Sign in<br>E-mail<br>Password<br>Cogin >                                                                                                    | Create a new account with WebCollect Sign up If you have any problems using this online service please email BFA using th provided.  First name *  Last name *  Email address *  Create password *  Strength  Confirm password*  Save \ | address and choose a<br>password and click on<br>"Save".<br>You can Reset your<br>password or contact BFA<br>to check your email<br>address is correct.                               |
| I know the email address for my account, but need a password  Reset my password  What is WebCollect?  WebCollect helps clubs to manage bookings and membership online. When Any information you provide will be securely encrypted. | My organisation set up an account for me, but I haven't used it<br><b>Don't know your login details</b><br>Contact your organisation. Check they have the right email addres<br>and ask them to send you a link to set your password.   | <ul> <li>When logged in you can see and manage your</li> <li>BFA account and pay entry fees or subscriptions for other clubs or organisations</li> <li>that use WebCollect</li> </ul> |

NB At the top right hand side of each page there is a "Contact BFA" option, if you experience any difficulties then click on this to generate an email to BFA, explain the problem then send the email.

# SUBSCRIPTION RENEWAL FORM

| Form Preview (fields not "vie | wable by member" will be hidden)                                                                                                    |
|-------------------------------|----------------------------------------------------------------------------------------------------|
| Membership Data*              | I understand that my Membership Form is stored on BFA Webcollect in a "My BFA" account and that I am responsible for maintaining my contact details and other information up to date. Please tick the box to confirm.                                                                                                    |
| Changes to Personal Data*     | Please tick the relevant box re any changes since you last renewed your membership.         1 Changed email address       2 Moved home       3 Changed home phone number       4 Changed mobile number         7 Changed Sailing Club       9 No Changes       9                                                                                                    |
| CAT 2019•                     | Please select  The Age Category may be used for BFA/IFA events and disclosed in the lists of entries and published results. Please tick the relevant box for the age you will reach in 2019. If you have provided your date of birth, or year of birth we may use it to calculate your Age Category for events and/or statistics about the membership/sailing activities.                                                                                                    |
| Plan 2019                     | To assist BFA/event organisers please indicate your current Finn sailing intentions for 2019.<br>0 - Attend a Finn Training Session 1 - Club sailing/racing 2 - Race in the Finn Nationals at Brixham<br>3 - Race in 1 to 3 Finn Opens in UK 4 - Race in 4 or more Finn Opens in UK 5 - Race in Finn Masters Denmark<br>6 - Race in Masters Europeans Germany 7 - Race in Gold Cup/Silver Cup or Europeans<br>8 - Mainly race in events outside the UK 9 - Unlikely to race a Finn in 2019 |
| Note for BFA                  | If there are any matters that you would like BFA to consider please include a brief note.                                                                                                    |
| Finn 2018*                    | Yes O No Did you purchase or sell your Finn during 2018?                                                                                                    |
| Finn changes 2018             | Please enter the Registered Sail No (not your PSN) of any Finn you purchased or sold during 2018.                                                                                                    |
|                               | * Required field                                                                                                    |
|                               |                                                                                                    |

- The BFA Subscription Renewal Form for 2019 asks you to
- confirm that you will maintain your details on your
   BFA WebCollect Membership Record up to date.
- alert BFA about changes during the last year by ticking relevant boxes.
- Identify your current Age Category.
- indicate your Finn sailing/racing intentions for 2019.
- Note any issue that you would like BFA to consider.
- Record the Registered Sail Number (not PSN) of Finns purchased or sold in 2018.

## SUBSCRIPTIONS (NEW OR RENEW)

| III 02-UK 🗢                                                                                                    | 14:16                                                                                                    |                                                   |
|----------------------------------------------------------------------------------------------------|----------------------------------------------------------------------------------------------------|---------------------------------------------------|
| British Finn As<br>www.finnuk.org.uk                                                                                                    | sociation Powered by WebCollect                                                                                                    | Sign in or Sign up!<br>Contact BFA<br>My basket > |
| Subscriptions<br>Existing members Renew > your s<br>The Subscription Rates for 2018 are as follow:<br>Full Member £50. Under 23 Member £27.50. /                                                                                                    | ubscriptions here.                                                                                                    |                                                   |
| Please Register/update your details at <u>https://</u><br>use this method unless you have no Internet c                                                                                                    | vebcollect.org.uk/bfa and apply online for Membership/Renewal. We plan to ext<br>onnection in which case please complete and return the Form below.                            | tend the use of Webcollect during 2018 so please  |
| All Subs Personal Sail Number (P                                                                                                    | SN)                                                                                                    |                                                   |
| Annual Subscription End Date: 3<br>Annual membership to the British<br>Finn Association<br>(If paying by cheque, instructions<br>including the name and address<br>where to send the cheque will be<br>provided <u>after</u> the check out<br>process is completed) | 1st December<br>Full Membership £50<br>Quantity 1 *<br>Add to basket ><br>U23 Membership £27.50<br>Quantity 1 *<br>Add to basket ><br>Associate Membership £25<br>Quantity 1 * |                                                   |

- Find "New Members" at bottom right of BFA WebCollect home page.
- If renewing your subscription click on the "Renew" button.
- Click on "Browse Subscriptions" You will then see page opposite
- Select appropriate subscription(s) for you and other family members click on "Add to basket"
- Note that there is also a tab next to "All Subs" headed "Personal Sail Number (PSN)" use this option to purchase or renew a PSN.
- A "Donations" tab will soon be launched. Use this to make donations for adverts on the Finn Forum or other donations to BFA.

## BASKET

| British Finn Association<br>www.finnuk.org.uk<br>My basket | Powered by WebCollect | Sign in or Sign up!<br>Contact BFA<br>My basket > Checkout > |
|------------------------------------------------------------|-----------------------|--------------------------------------------------------------|
| Product                                                    |                       | Price                                                        |
| Annual Subscription - Full Membership                      | Rem                   | ove £50                                                      |
| Total                                                      | Remov                 | <u>e all</u> £50                                             |
| Back                                                       |                       | Checkout >                                                   |

When you reach Checkout and before paying you will be asked to complete a Membership Form. You will also be informed that BFA holds your membership data online and uses it for lawful processing to enable BFA to provide services to you. The <u>General Data</u> <u>Protection Regulation</u> (GDPR) came into force in the UK on 25th May 2018. You may update your consents at anytime. The basket (see opposite) gives you the opportunity to remove items.

- If all correct click on "Checkout"
- Other Family members you can purchase subscriptions for all your family members at the same time.
   You will be asked to add their names/allocate the subscriptions at Checkout.

## ADDING FAMILY MEMBERS

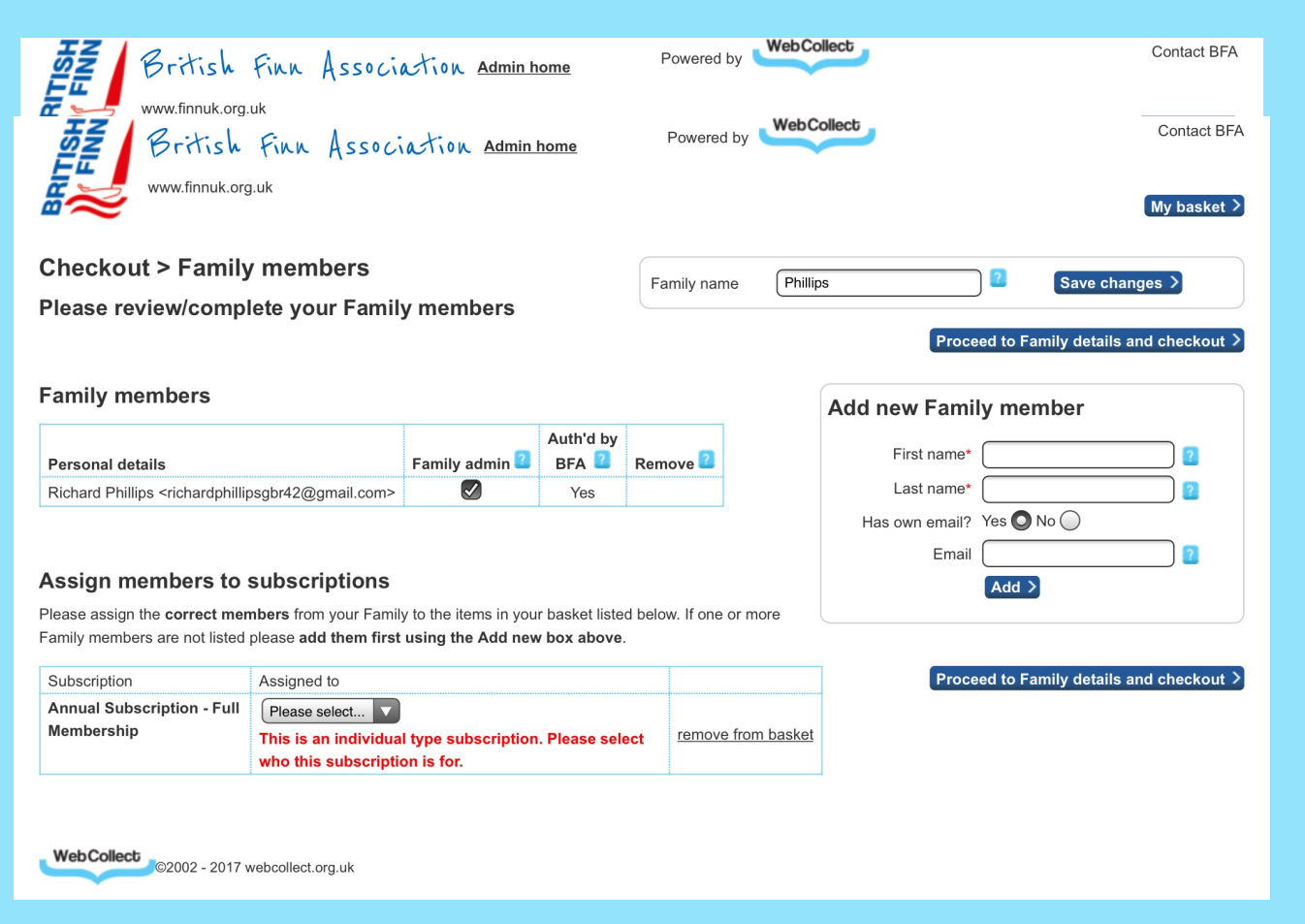

- When you reach Checkout you can allocate the subscription(s) to other family members. Look for the "Assigned to" box which will have your name and clicking on "Change". This will present the "Checkout Family > Members" screen.
- On the "Checkout Family > Members" screen, add the name of the family member and indicate whether or not they have an email address. If yes, add their email address. Then click on "Add".
- Repeat for all family members.
- Then go to Assign members to subscriptions section and use the dropdown box to allocate all the subscriptions you are purchasing.
- Click Proceed to Family details and checkout.

## MEMBERSHIP FORM

| ni 02-uk 🗢         | 15:02                                                                                                    |
|--------------------|----------------------------------------------------------------------------------------------------|
| Finns*             | How many Finns do you currently own? Enter a number 0 if none                                                                                                    |
| Other Sailing Club | Please enter any other sailing clubs of which you are a member                                                                                                    |
| Sail No            | What is the <b>registered</b> sail number of your current/main use Finn? Please note<br>that if you have a PSN then it is also necessary to ensure that the Finn you are<br>using is registered in your name. To register your Finn<br>see <u>http://finnuk.org.uk/technical/how-to-register-your-boat/</u>                                                                                                    |
| Other Finns        | Please enter the Registered Sail Nos of any other Finns that you own or have<br>owned during the last 12 months (if sold abroad or destroyed please state)                                                                                                    |
| BFA admin          | Reminders regarding membership renewal will be sent via email so please ensure that your email address on WebCollect is maintained<br>up to date and use it to login.<br>BFA News is published on the BFA/IFA websites and on Facebook, Newsletters are emailed to members and Magazines are sent by<br>post.<br>If BFA needs to contact you about a Membership matter, which method of communication is best for you? please tick a box                                                                                                    |
|                    | Email Phone Post SMS                                                                                                    |
| Dingny Racing CV?  | Yes No Are you willing to answer questions about your dinghy racing cv and<br>weight/height for BFA/IFA Statistical purposes? This will take a few minutes and<br>can be completed/updated at any time.                                                                                                    |
| Data Protection*   | <ul> <li>There are changes to the law on data protection from May 2018.</li> <li>See <a href="https://webcollect.org.uk/help-category/gdpr">https://webcollect.org.uk/help-category/gdpr</a> for details.</li> <li>Hence you need to agree (by ticking the box) to your data being stored in electronic form in order to continue your application online. If you do not then you may print off your application and send it to the BFA Membership Secretary on the understanding that that the service we can provide you will be limited. You will however be able to race your Finn!</li> </ul>                                                       |
| Privacy*           | <ul> <li>BFA Membership records are held by WebCollect on a computer and processed<br/>on a lawful basis to provide member services and statistics to manage BFA.<br/>You can view the WebCollect Privacy statement at <a href="https://webcollect.org.uk/help-topic/privacy-notice">https://webcollect.org.uk/help-<br/>topic/privacy-notice</a>.<br/>Your personal data will only be shared by BFA to the extent needed to provide<br/>services to members eg addresses to dispatchers of Newsletters, Normal entry<br/>form details to event organisers. Please tick the box to confirm you are willing to<br/>be a member on these bases.</li> </ul> |

- As you check out you will be asked to complete/update a Membership form. The answers will be stored in electronic form and used to provide membership services, manage BFA and used for statistical purposes.
- Questions on the Membership form include:
- Sailing club
- Finns currently owned, Registered Sail No and Personal Sail Nos
- Preferences re communications from BFA re Admin. NB all communications will normally be by email.
- Opportunity to provide BFA/IFA with information about you and your Dinghy Racing cv including weight, height, year of birth, Past racing experience, dinghies raced and best result(s) for BFA/IFA statistical purposes.
- Acceptance of processing needs of BFA to provide membership services re GRPR
- Acceptance of Privacy Policy WebCollect and limited sharing of data by BFA

## CHECKOUT

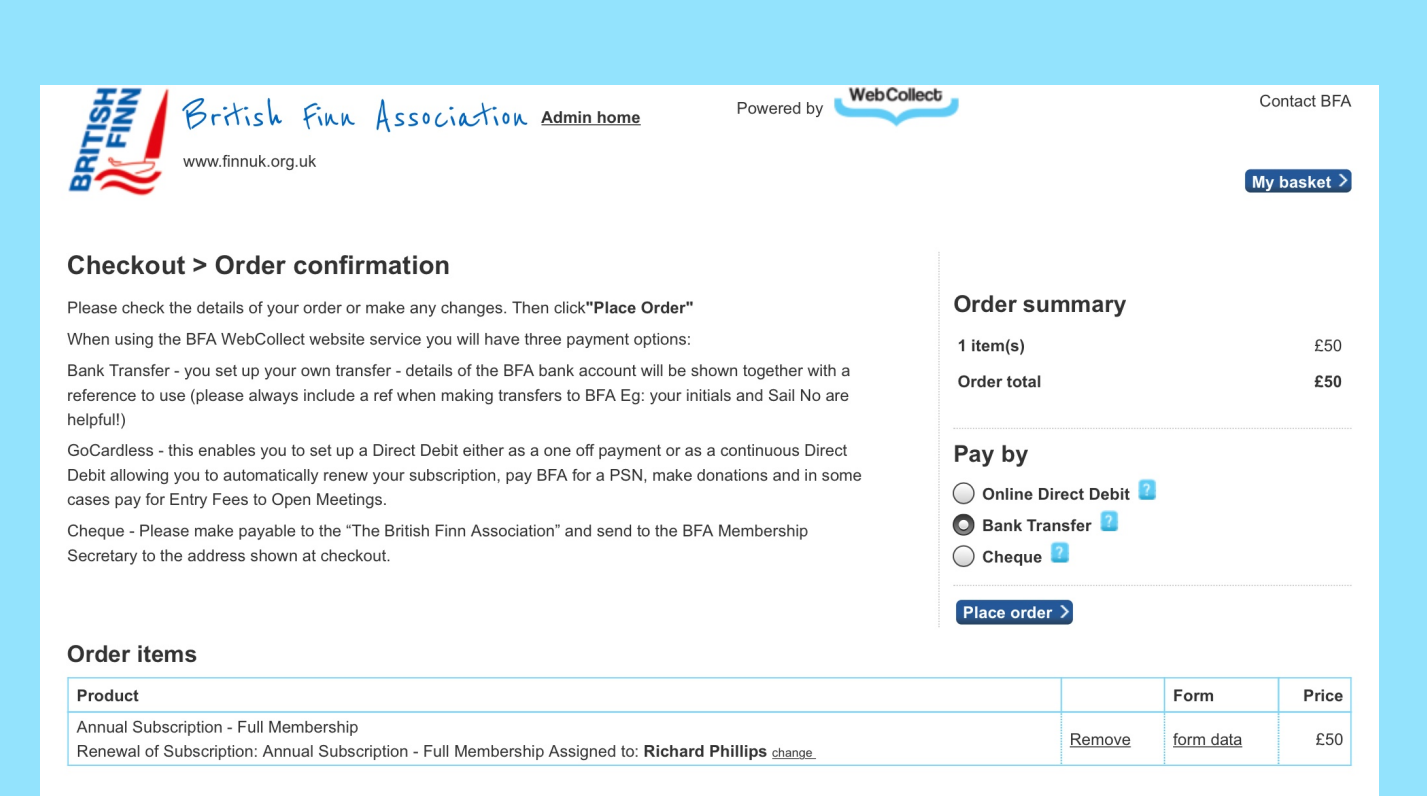

Collect ©2002 - 2017 webcollect.org.uk

- After completing the relevant forms you can proceed to checkout. You will be asked how you wish to pay. BFA offers 3 options.
- Pay by bank transfer. BFA Bank details are provided after checkout. You then make a transfer from your bank quoting the ref provided or your initials and sail no if you prefer.
- Pay using the GoCardless service. This sets up a direct debit to pay WebCollect who then transfer the money to BFA after deducting 1.5% Service charge for WebCollect and GoCardless. You can then use the Direct Debit for future payments.
- Pay by cheque. You will be asked to send your cheque to the BFA Membership Secretary details are provided after checkout.
- Whichever method you use you should receive an order confirmation from WebCollect, sent on behalf of BFA.

# PERSONAL SAIL NUMBER (PSN) FULL MEMBERS ONLY

| 02-UK 🗢               | 18:45 € ♥ 99% ■)<br>È webcollect.org.uk                                                                                                    |                         |
|-----------------------|----------------------------------------------------------------------------------------------------|-------------------------|
| Р                     | ersonal Sail Number - PSN 1 to 20 (Subject to availability) (PSN)                                                                                                    | Log into                |
| PSN application form  |                                                                                                    |                         |
| Registered Sail No*   | What is the Registered Sail number(s) of the Finn(s) which you currently own for<br>which you wish to use a PSN? If you are purchasing a new PSN your Measurement<br>Certificate will need to be updated.                                                                                                    | Select B                |
| PSN Renewal*          | Yes No O Do you wish to extend the use of your current PSN?                                                                                                    | Select th               |
| PSN requested         | Please select V I wish to apply to use this number as a Personal Sail Number for a period of four years commencing from the date of issue or renewal as appropriate.                                                                                                    | your pre                |
| Purchase conditions:  | l understand that the fee (£99 for numbers 1-20 or £75 for numbers 21-100) is non-refundable and that the following conditions apply.                                                                                                    |                         |
|                       | <ul> <li>The hire is for a four year term commencing from the date given above.</li> <li>The number I have requested above is a Personal Sail Number (PSN) and may be used on all my Finn sails. However each boat sailed must have its own separate Registered Sail Number.</li> <li>I am satisfied that the UK Finn which previously had this number as a Registered Sail Number is not in active use and is unlikely to come into use I fat any time in the future it does hannen to come back into use then I must relinquish my use of that number I may</li> </ul>                                                                        | Select ei<br>this is th |
|                       | <ul> <li>Subsequently have another unused number allocated for the remainder of the hire term.</li> <li>On completion of the four year hire period the number will be offered for re-allocation but I will have first refusal for its hire for another four years for the same fee. It will be my responsibility to renew the number on expiry although the BFA may attempt to contact me at the time.</li> <li>I understand that this Personal Sail Number allocation is only valid whilst I remain a continuous member of the BFA. If my membership lapses, I am no longer entitled to use this number and it may be re-allocated.</li> </ul> | The PSN<br>current      |
|                       | <ul> <li>If I sell any old sails (with or without a boat) I will remove the personal sail numbers from them unless it is arranged that the PSN is<br/>being reallocated to the purchaser.</li> </ul>                                                                                                    | Enter th                |
| Name & Surname*       | Name of Applicant. If that is not you then please ensure that the named Applicant has agreed to the conditions below before completing the application.                                                                                                    |                         |
| Agree PSN Conditions* | Please tick box to confirm that you agree the PSN Purchase Conditions As set out<br>above. Then save or print a copy of this application and conditions for future<br>reference.                                                                                                    | Read the                |
|                       | Save >                                                                                                    | Tick box                |
|                       | * Required field                                                                                                    |                         |
|                       |                                                                                                    |                         |
|                       |                                                                                                    |                         |

- To Buy, Renew or use your PSN you must have paid your annual membership Fee as either a Full or U23 Member.
- Log into your "My BFA" account
- Select Browse Subscriptions
- Select the PSN tab. If ordering a new number make a note of your preferred number from the list of those available.
- Select either 0 to 20 £99 or 21 to 100 £75 and add to basket this is the fee for 4 Years.
- The PSN Application Form has options to renew (enter your current PSN) or buy a number if available.
- Enter the Registered Sail No of your Finn
- Read the conditions carefully
- Tick box to confirm you understand the conditions
- Click on Save to proceed to Checkout

# PSN CERTIFICATE

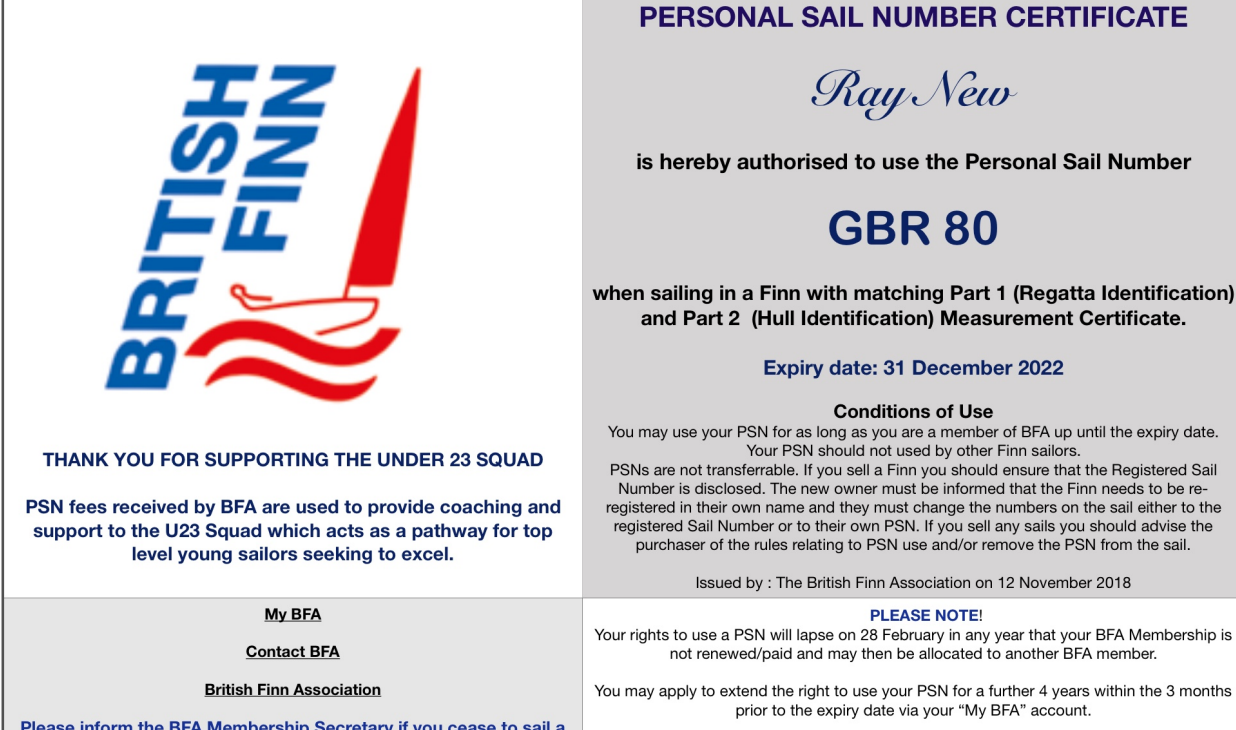

Please inform the BFA Membership Secretary if you cease to sail a Finn and/or no longer wish to use this Personal Sail number.

Your rights to use a PSN will lapse on 28 February in any year that your BFA Membership is not renewed/paid and may then be allocated to another BFA member.

The PSN renewal fee is payable before the expiry date

The PSN Certificate is sent to you by email in the form of a pdf file, which includes links to your "My BFA" account, BFA email address and BFA website

- When you have paid for your PSN, a PSN Certificate will be emailed to you.
- Please note the Conditions of use.
- Your right to use a PSN may be terminated if your annual Membership Fee is not paid by I March.
- You will be invited to renew your PSN prior to the expiry date.
- Please notify the BFA Membership Secretary if you no longer wish to use your PSN so that it can be offered to other members.

# IFA BOAT STICKER - 2019

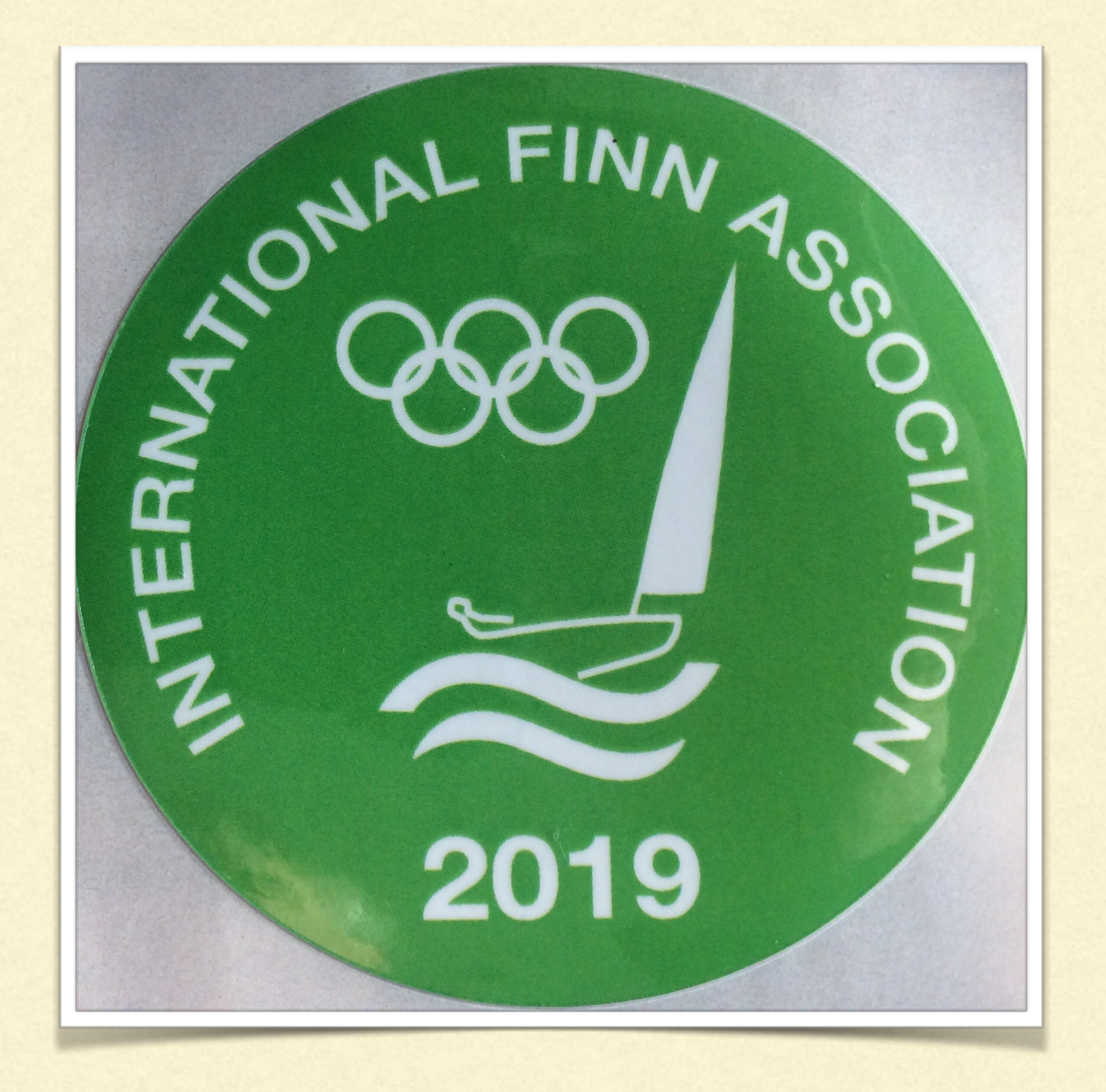

- Any member of BFA is entitled to display an IFA Boat sticker on their Finn.
- Boat Stickers will be issued in early March to members who have paid their 2019 subscription by I March 2019
- Boat stickers may also be issued to paid up members at Finn Open meetings.